## How to enter a Trial with TOP DCG Events

1. Go to <u>https://www.topdogevents.com.au/</u>

2. On entering the site, click the 3 to open menu options. Under the menu options add your details under " Profile" and your dog's details under " My Dogs". Both you and your dog must be registered with Dogs West prior to entering.

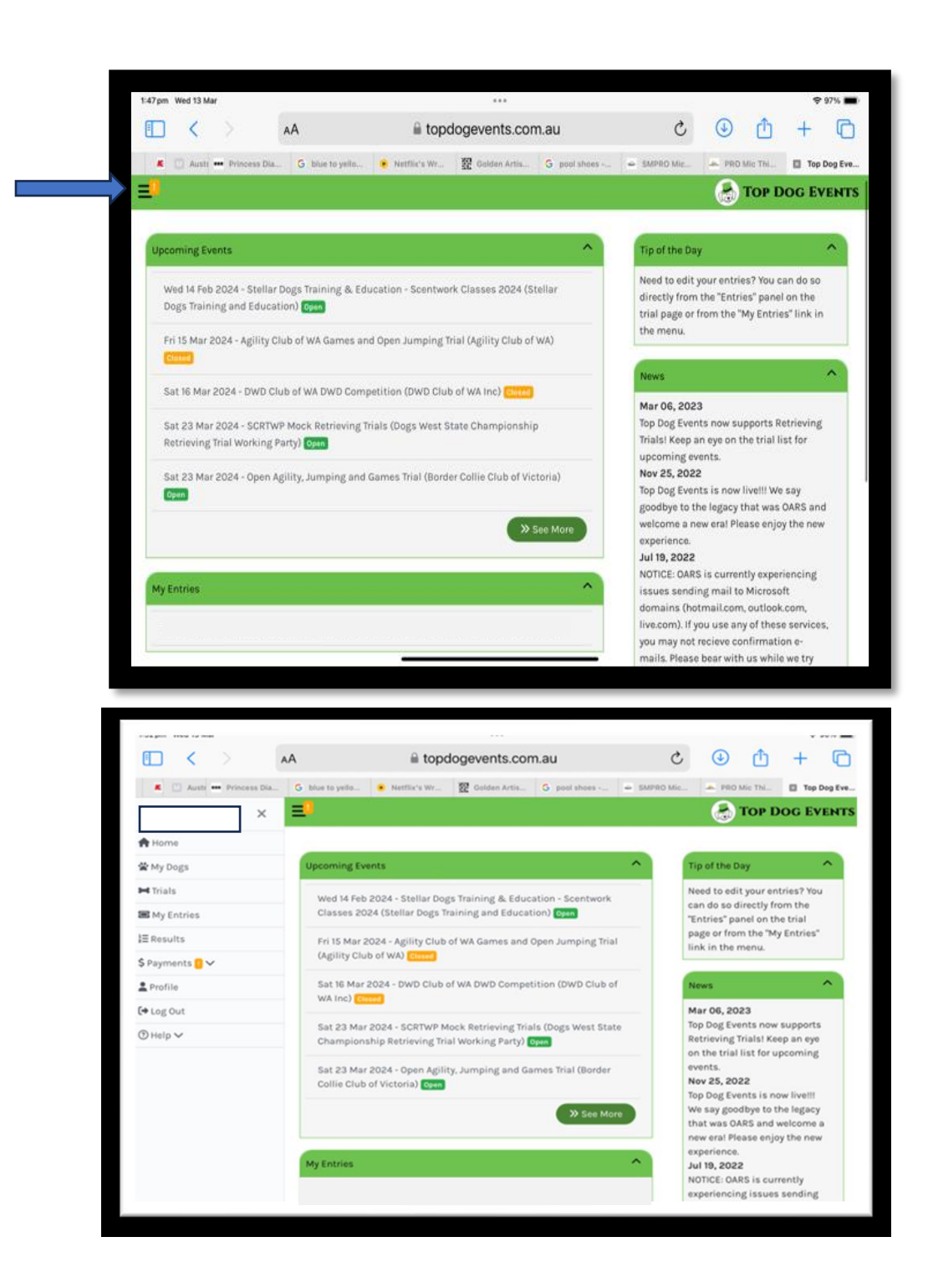

Scroll through "Upcoming Events" in the home page until you find the trial you wish to enter

3. Click "Open" to Select the Trial, then Click "Enter Trial"

## Upcoming Events

|                      | iii topdogevents.com                                                           | lau                                                        | ÷ 100% ∎             |  |
|----------------------|--------------------------------------------------------------------------------|------------------------------------------------------------|----------------------|--|
|                      |                                                                                | 🛃 Τοι                                                      | DOG EVENT            |  |
| Sun 28th Apr<br>2024 | Southern River Agility and Obedience Dog Club Agility trial double header Open | Southern River Agility and Obedience Dog Club              | Wed 24th Apr<br>2024 |  |
| Sat 4th May<br>2024  | Obedience & Rally O Trial, Tricks Trial Open                                   | Perth Training & Obedience Dog Club                        | Mon 29th Apr<br>2024 |  |
| Sat 4th May<br>2024  | Agility and Jumping Trial Open                                                 | Shoalhaven Dog Training Club                               | Sat 20th Apr<br>2024 |  |
| Wed 8th May<br>2024  | ATC of WA Scent Work Trial Bpen                                                | Advanced Tracking Club of WA (Inc)                         | Wed 1st May<br>2024  |  |
| Sat 11th May<br>2024 | Midland Dog Training Club - Obedience, Rally & Tricks Open                     | Midland Dog Training Club                                  | Mon 6th May<br>2024  |  |
| Sun 12th May<br>2024 | GDCWA Patricia McKenna All Age Retrieving Trial Open                           | Gundog Club of WA Inc                                      | Mon 29th Apr<br>2024 |  |
| Sat 18th May<br>2024 | Tracking Trial Open                                                            | TrackWest Dog Club (Inc)                                   | Mon 6th May<br>2024  |  |
| Sat 18th May<br>2024 | NST&ODC Agility Double Header                                                  | Northern Suburbs Training and Obedience Dog<br>Club (Inc.) | Wed 15th May<br>2024 |  |
| Wed 22nd May<br>2024 | ATC of WA Scent Work Trial Open                                                | Advanced Tracking Club of WA (Inc)                         | Wed 15th May<br>2024 |  |
| Sat 25th May<br>2024 | 2024 RTB Border Collie Showcase Weekend Open                                   | Border Collie Club of Victoria                             | Fri 17th May<br>2024 |  |

## Enter Trial Page

| \$20 mm Hard 40 May                                                                                                    |                                                                                                    |                                                                                                    | . 100// =                                                                                     |
|----------------------------------------------------------------------------------------------------|----------------------------------------------------------------------------------------------------|----------------------------------------------------------------------------------------------------|-----------------------------------------------------------------------------------------------|
|                                                                                                    | AA                                                                                                    | gevents.com.au                                                                                                    |                                                                                               |
| 🗶 🔝 Austr 🚥 Princess Dia                                                                                                    | . G blue to yello 🔹 Netflix's Wr 💈                                                                                         | 🖉 Golden Artis 🕒 G pool shoes 🛥 S                                                                                                | MPRO Mic 🔺 PRO Mic Thi 🖾 Tracking Tri                                                         |
| =                                                                                                    |                                                                                                    |                                                                                                    | TOP DOG EVENTS                                                                                |
| Theoremissor                                                                                                    | Tracking Trial 8 &<br>Sat 8th Jun 2024 - We                                                                                | & 12 June 2024<br>ed 12th Jun 2024                                                                                               | + Enter Trial<br>■ Message Trial Secretary<br>Q Download Schedule<br>III Show Entries         |
| Trong the control of the control of | ial Details Open<br>osted by TrackWest Dog Club (Inc)<br>ial Secretary: Lesley Scott<br>htries close on Mon 27th May 2024  | ree and ludge                                                                                                    |                                                                                               |
| Tracking Trial Caturday Oth                                                                                                    | UID5:                                                                                                    | Tracking Trial Wed 12 June                                                                                                    |                                                                                               |
| Tracking Dog - Ms G Jenkins<br>Oliver<br>Tracking Dog Excellent - Ms<br>Ms K Oliver<br>Tracking Champion - Ms G Je<br>K Oliver                                                                                                    | , Mrs P Wilkins, Ms A Thompson, Ms K<br>G Jenkins, Mrs P Wilkins, Ms A Thompsor<br>enkins, Mrs P Wilkins, Ms A Thompson, M | Tracking Dog - Mrs V Pethrick,<br>Murphy<br>Tracking Dog Excellent - Mrs V<br>Ms C Murphy<br>Is<br>Tracking Champion - Mrs V Pet | Ms C Mews, Mrs J Hannaford, Ms C<br>Pethrick, Ms C Mews, Mrs J Hannaford,<br>hrick, Ms C Mews |

4. Complete Trial entry details For the Trial you are entering.

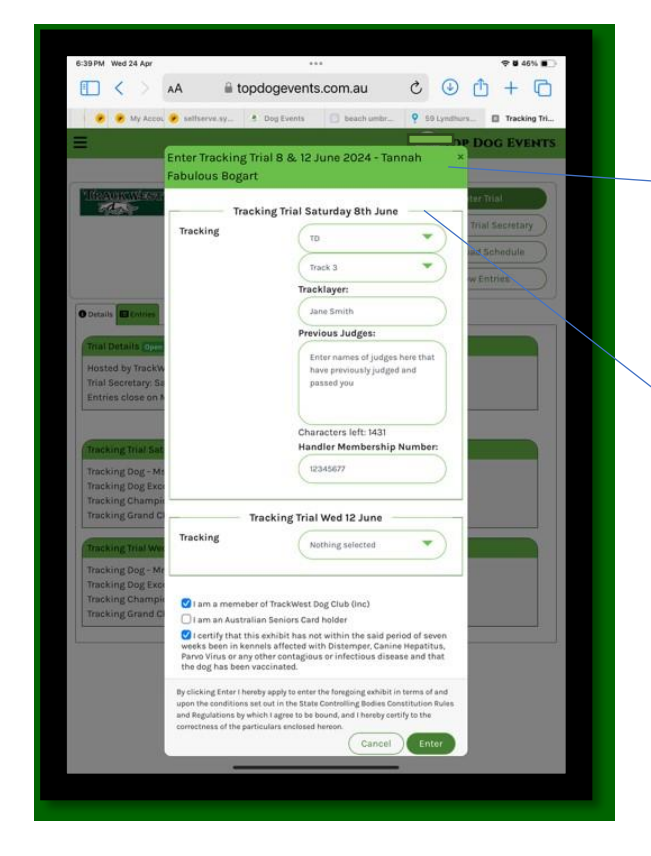

After Clicking on + Enter Trial, there are drop down menus to complete. Under each drop down section enter

• Select Dog to enter, or Add a dog. The dogs name will then show at the top of your entry.

Then continue to select from the drop down menus, detail of your entry

- Under the date of the trial you wish to enter, eg Saturday or Wednesday, choose relevant Day/Date of entry, (Tracking Trials are usually run over 2 days)
- Under the relevant day select the Level that you are entering. (TD, TDX etc)
- Select Option of level of Track you are entering in each level eg TD, Track 1, or Track 2, or Track 3 etc.
- Tracklayer. You must provide someone who will lay a track on the day of your trial either for you or another competitor.
- Details of previous Judges passed in the selected level.

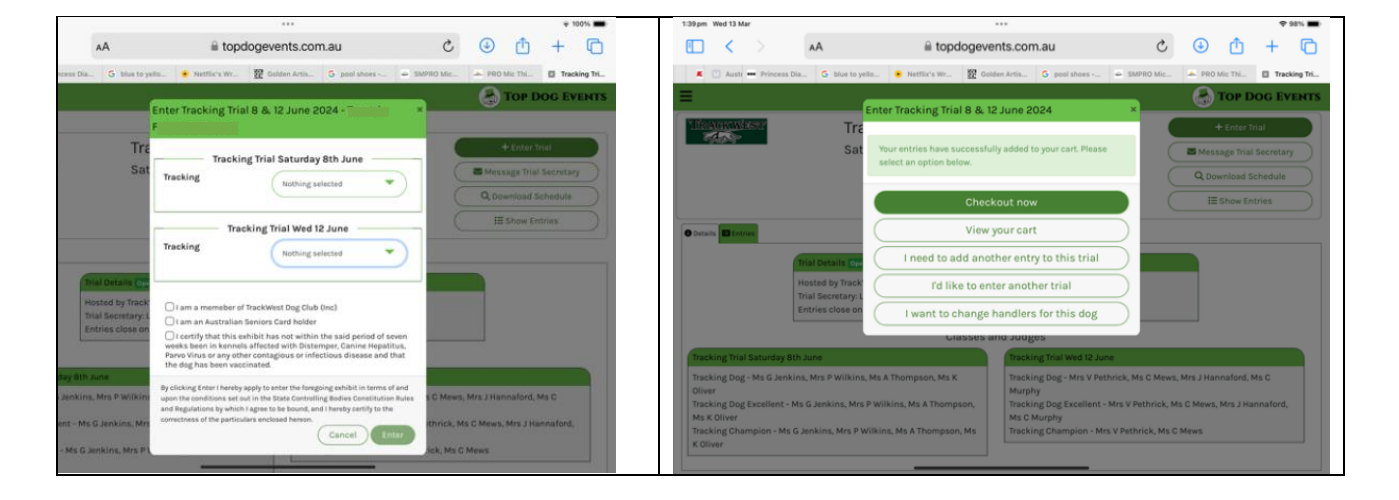

5. Certify and proceed to payment page.

Should you wish to withdraw prior to the closing date you can delete under the Home Page, under "my entries".

If your withdrawal is before the trial has closed the system will automatically refund your entry.

If your withdrawal is after the closing date you must email the Trial Secretary with information on your withdrawal.